# Thermor re-

Chaleur connectée

PRISE EN MAIN RAPIDE UTILISATEUR MALICIO 2 Chauffe-eau électrique

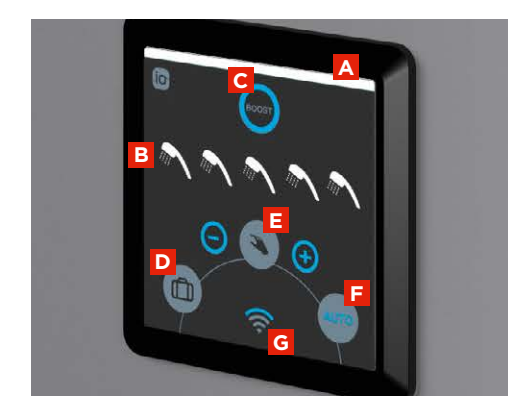

## **BOÎTIER DE COMMANDES**

A Témoin de fonctionnement

1.1

- B Affichage des douches disponibles/ en préparation
- C Touche Boost : en cas d'imprévu, permet d'augmenter la production d'eau chaude
- D Mode Absence
- Mode Manuel
- F Mode Auto
- G Touche d'appairage avec le bridge Cozytouch

Ce produit n'est pas adapté à un fonctionnement Heures Creuses/ Heures Pleines. Privilégiez un branchement électrique permanent.

# UTILISATION

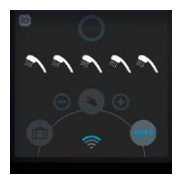

#### MODE AUTO

Permet d'adapter la production d'eau chaude en fonction des besoins et des habitudes du fover pour maximiser le confort et les économies

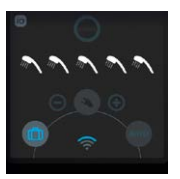

#### MODE ABSENCE

Permet de faire des économies en cas d'absence prolongée

Appui sur touche « Absence » juste avant le départ = mise en hors-gel du chauffe-eau

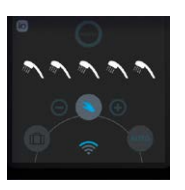

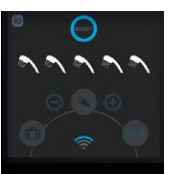

## MODE MANUEL

Permet de régler le **nombre** de douche à préparer

- Appui sur le mode manuel
- Les touches +/- apparaissent Réglage du nombre de douche souhaitée via +/-

## MODE BOOST

Permet d'augmenter la production d'eau chaude de façon temporaire

# Éteindre le rétro-éclairage du boitier de commande

Appui simultané sur les touches « Absence » et « Auto » pendant 3 secondes. L'opération peut être annulée en reproduisant la même procédure.

# CONNECTIVITÉ

### Appairage avec le bridge Cozytouch (en option - ref.400990) pour bénéficier de la connectivité (pilotage à distance, suivi des consommations...)

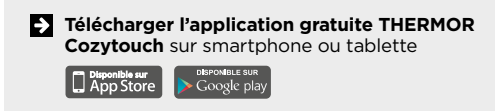

- Connecter le bridge Cozytouch à la box internet ainsi gu'à son alimentation
- Création d'un compte via l'application
- Appui long sur la touche « Appairage » sur le boitier de commande
- Suivre les étapes d'installation via l'application
- La touche reste rétro-éclairée quand le produit est bien appairé au bridge Cozytouch

# Fonctionnalités supplémentaires disponibles via l'application Cozytouch

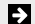

#### Pilotage du chauffe-eau à distance :

- Gestion des absences avec indication des dates de départ/retour
- Mode Boost Plus : production d'eau chaude maximale pendant une durée déterminée entre 1 et 7 jours

#### Retours d'informations sur la consommation

- Estimation de la consommation en chaude
- Suivi des consommations énergétiques en €

Si toute l'eau chaude a été soutirée : indication du temps restant avant la prochaine douche disponible

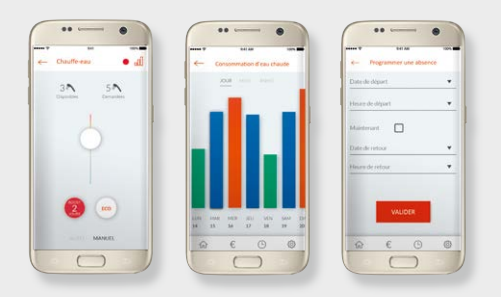

Pour plus d'informations, veuillez vous référer à la notice complète.

www.thermor.fr